# Инструкция для авторизации в приложении "МДО - Житель"

#### Инструкция для авторизации в приложении "МДО - Житель"

Для начала работы с приложением МДО Житель скачайте его с официальных магазинов приложений

(Google Play, <u>App Store</u>, <u>RuStore</u>, <u>AppGallery</u>) и выполните установку.

#### 1. Установите приложение.

Вы окажетесь на странице авторизации. Укажите Ваш номер телефона и нажмите "Далее".

#### 2. Подтвердите номер телефона.

На указанный номер придет код по СМС. Введите его в соответствующее поле (рисунок 1).

#### 3. Укажите данные дома.

После успешного ввода кода Вы попадете на страницу выбора адреса. Введите данные Вашего дома (город, улицу, номер дома) и нажмите "Далее" (рисунок 2).

## 4. Внесите реквизиты.

На следующем этапе укажите данные из Вашей квитанции (номер помещения и номер лицевого счёта).

## 5. Заполните личные данные.

Для завершения авторизации обязательно укажите фамилию и имя (рисунок 3).

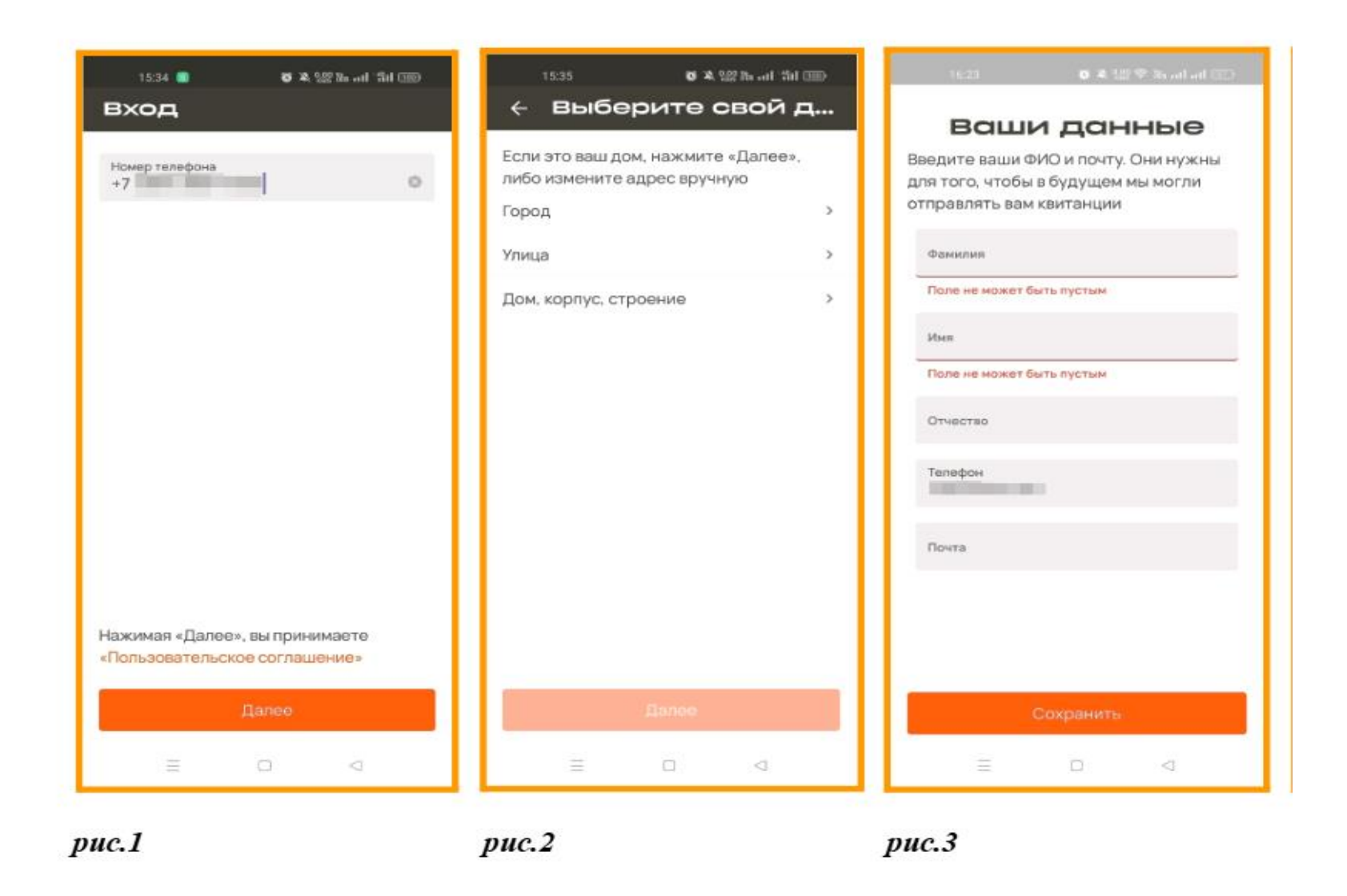

# 6. Разрешите уведомления.

На заключительном этапе предложено разрешить приложению отправлять уведомления. Это важно для получения актуальной информации.

Всплывающее окно уведомлений можно подтвердить нажатием "Разрешить".

На главной странице Вы увидите раздел «Заявки» в котором Вам при создании заявки необходимо прописать её краткое содержание и Ваши личные данные (ФИО, e-mail), после чего нажать на кнопку «Отправить» (рисунок 4-6).

| <                                            | Заявки               | 1            | + |
|----------------------------------------------|----------------------|--------------|---|
| Bce: 1                                       | Активные: 0          | Завершены: 1 | • |
| <ul> <li>№8406</li> <li>Текущая /</li> </ul> | / 12.03.2025<br>Иное |              |   |
| Тестовая                                     | заявка               |              |   |
|                                              |                      |              |   |
|                                              |                      |              |   |
|                                              |                      |              |   |
|                                              |                      |              |   |
|                                              |                      |              |   |
|                                              |                      |              |   |
|                                              |                      |              |   |
|                                              |                      |              |   |
|                                              |                      |              |   |
|                                              |                      |              |   |
|                                              |                      |              |   |

puc.4-6

При создании заявки Вам необходимо прописать её краткое содержание и Ваши личные данные (ФИО, e-mail), после чего нажать на кнопку «Отправить».